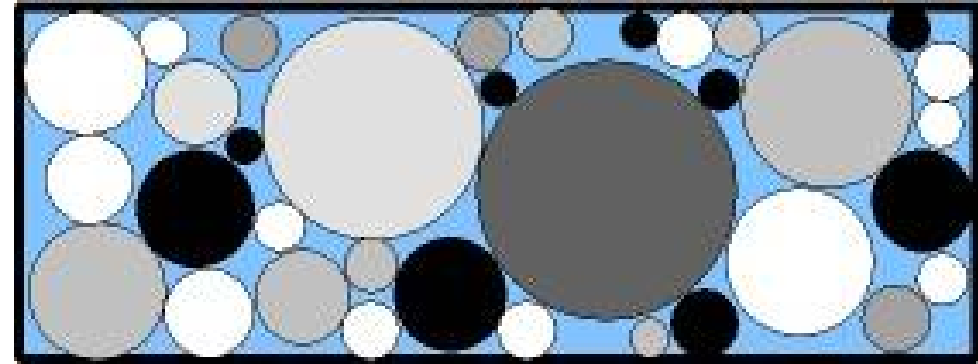

#### BétonlabPro 3 Leçon N°10 Simulation de formules de béton

François de Larrard

Laboratoire Central des Ponts et Chaussées Centre de Nantes

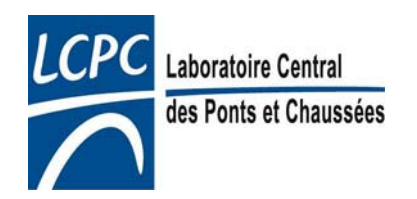

### Plan de la leçon

- Sélection des constituants
- Options de calculs
- Entrée d'une formule et ajustements
- Sauvegarde
- Utilisation d'entraîneurs d'air
- Granularité Diagramme de remplissage
- Exportation de données
- Aide en ligne
- Conclusion

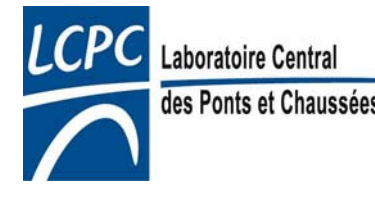

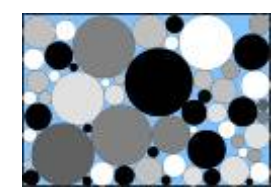

#### Sélection des constituants

| Sélection                                                                                                    | ×                                   |        |
|----------------------------------------------------------------------------------------------------|-------------------------------------|--------|
| Dossiers disponibles<br>Copie de Matériaux génériques.cst<br>essais pompage dk.cst<br>Granulats.cst<br><u>Matériaux génériques.cst</u><br>simulations filler calcaire.cst     | <u>O</u> K<br><u>A</u> nnuler       |        |
| Constituants disponibles<br>Caillou 5/12,5<br>Cendre volante<br>Ciment CPA CEM I<br>Concassé 0/4<br>Concassé 0/4 poreux<br>Concassé 12.5/20<br>Concassé 2/6<br>Concassé 20/50 | Ajou <u>t</u> er<br><u>E</u> nlever |        |
| - choisir un dossier de constituants<br>(.cst)<br>- les constituants disponibles<br>apparaissent                                                                              | Ecra                                | an N°3 |

LCPC

Laboratoire Cen des Ponts et Cha

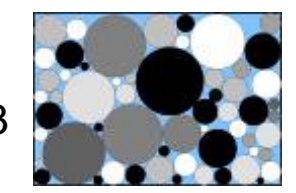

### Sélection des constituants (suite)

- en doublecliquant sur les constituants disponibles, ceux-ci sont recopiés dans l'écran inférieur

- en cas d'erreur, on peut aussi en enlever

> Laboratoire Central des Ponts et Chaussées

LCPC

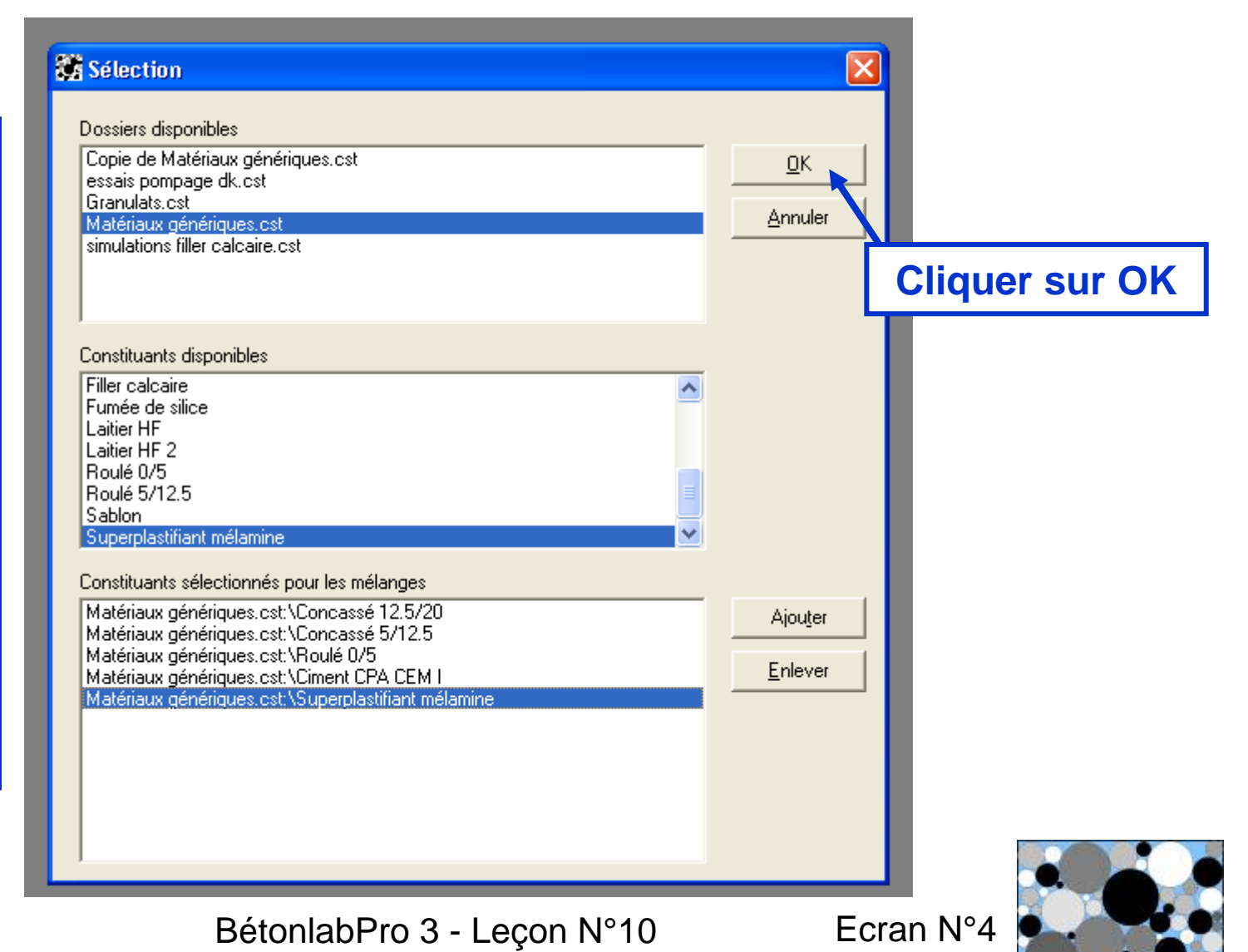

#### **Options de calculs**

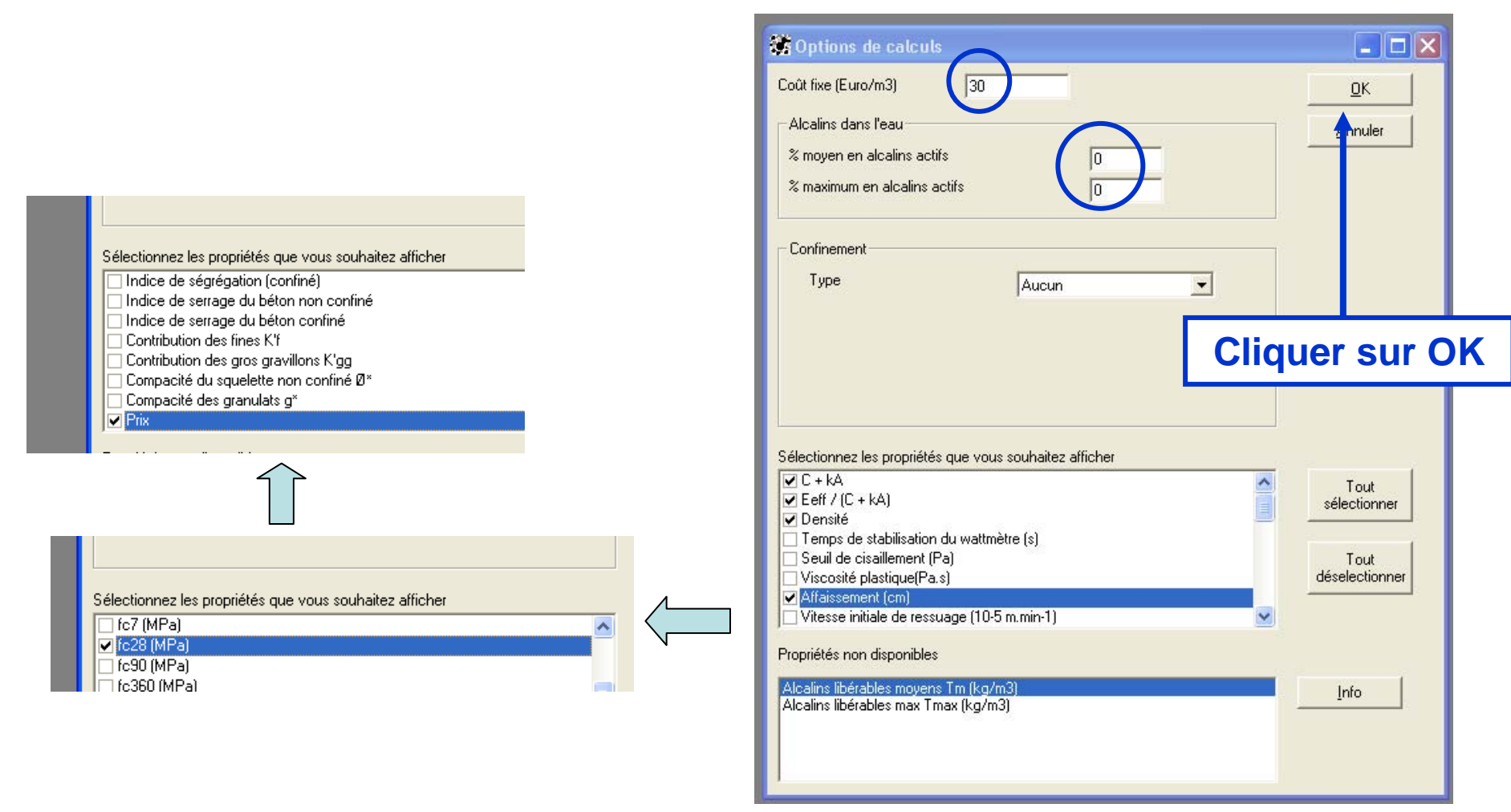

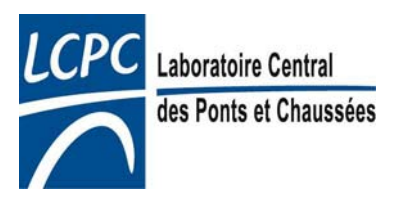

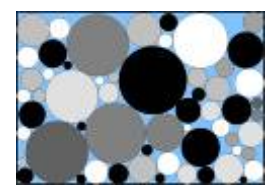

#### Entrée d'une formule et ajustements

| BétonlabPro 3<br>Fichier Edition Constituants Sélection Modif | cations ?            |                                                                        |             |
|---------------------------------------------------------------|----------------------|------------------------------------------------------------------------|-------------|
| Mom des constituants                                          |                      |                                                                        |             |
| 6 G1 (%) 0                                                    | <u>G</u> âcher       | Gâchée n°                                                              |             |
|                                                               | <u>O</u> ptimiser    | S1 (kg/m3)<br>C1 (kg/m3)                                               |             |
| S C1 (kg/m3) 0                                                | Aucune gachée-       | SP1 (kg/m3)           Eau (kg/m3)           G1 (%)                     |             |
| Eau eff (kg/m3)                                               | Gr <u>a</u> nularité | G2 (%)           \$1 (%)           Taux de saturation (%)              |             |
| écran de                                                      | Bemplissage          | Taux de superplastifiant (%)           Eau eff           Air total (%) |             |
| aisie de la                                                   |                      | AEA  Rapport G/S  Eeff/C                                               |             |
| omposition                                                    |                      | Environnement<br>C + kA<br>Eeff / (C + kA)                             |             |
| Coût fixe 30                                                  |                      | Densité Alfaissement (cm) (c28 (MPa)                                   |             |
| % moyen en alcalins actifs dans l'eau                         | 0                    | Prix                                                                   |             |
| ≈ maximum en alcalins actifs dans l'eau                       | 0                    |                                                                        | - écran de  |
| Confinement: Aucun                                            |                      |                                                                        | simulations |
|                                                               |                      | <u>.</u>                                                               |             |

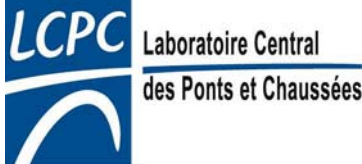

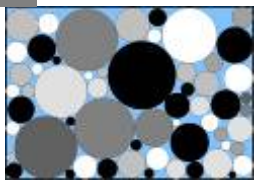

BétonlabPro 3 - Leçon N°10

| 🇱 Bétonlab             | Pro 3                                                                                                    |
|------------------------|----------------------------------------------------------------------------------------------------|
| Fichier Editio         | n Constituants Sélection Modifications ?                                                                           |
| Sterner Nom            | Consultation Banque de constituants Collimation                                                                    |
| G1                     | Calibration des granulats Calibration des pouzzolanes Calibration des laitiers 12.5/20                             |
| G2                     | Matériaux génériques.cst\Concassé 5/12.5                                                                           |
| 51                     | Matériaux génériques.cst\Roulé 0/5                                                                                 |
| C1                     | Matériaux génériques.cst\Ciment CPA CEM I                                                                          |
| SP1                    | Matériaux génériques.cst\Superplastifiant mélamine                                                                 |
| Eau                    | u eff (kg/m3) 0 Granularité S1 (%)<br>Granularité Faux de saturation (%)<br>Taux de superplasitiant (%)<br>Fau eff |
| - possibilité de       | Load of it           Air total (%)           AEA           Rapport G/S                                             |
| revoir les             | Eeff/C           ui           Environnement           C + kA                                                       |
| constituants           | x0         Eeff / (C + kA)           Densité         Affaissement (cm)                                             |
| choisis, et leurs      | yen en alcalins actifs dans l'eau                                                                                  |
| caracteristiques       | ximum en alcalins actifs dans l'eau 0                                                                              |
| Con                    | finement: Aucun                                                                                                    |
| Laboratoire Central    |                                                                                                    |
| des Ponts et Chaussées |                                                                                                    |

LCP

| *****                           | S NOM DES CONSTITUANTS                  |                     |                              |       |
|---------------------------------|-----------------------------------------|---------------------|------------------------------|-------|
|                                 | 🔅 Simulations                           |                     |                              |       |
|                                 | Composition                             |                     | Gâchée n°                    | 1     |
|                                 |                                         | Gâcher              | G1 (kg/m3)                   | 743,9 |
|                                 |                                         |                     | G2 (kg/m3)                   | 277,5 |
|                                 | G2 (%) 15                               | I and               | S1 (kg/m3)                   | 823,7 |
|                                 | 51 (2)                                  | Uptimiser           | C1 (kg/m3)                   | 350   |
|                                 |                                         |                     | SP1 (kg/m3)                  | 0     |
| G2 →100 %                       | S C1 (kg/m3) 350                        |                     | Eau (kg/m3)                  | 183,9 |
|                                 | SP1 (%)                                 | Beton n*1           | G1 (%)                       | 40    |
|                                 |                                         |                     | G2 (%)                       | 15    |
|                                 | Eau eff (kg/m3) 180                     | Granularitá         | S1 (%)                       | 45    |
|                                 |                                         |                     | Taux de saturation (%)       | 0,75  |
|                                 |                                         | 1                   | Taux de superplastifiant (%) | 0     |
|                                 |                                         | <u>R</u> emplissage | Eau eff                      | 180   |
|                                 |                                         |                     | Air total (%)                | 1,5   |
|                                 | Agent entraîneur d'air?                 |                     | AEA                          | Non   |
|                                 | Non                                     |                     | Rapport G/S                  | 1,24  |
|                                 |                                         |                     | Eeff/C                       | 0,514 |
|                                 | C Uu                                    |                     | Environnement                | XC3   |
|                                 |                                         | 98<br>18            | C + kA                       | 350   |
|                                 | Environnement XC3 -                     |                     | Eeff / (C + kA)              | 0,514 |
| s eau eff. 1 1 m <sup>3</sup> 2 |                                         |                     | Densité                      | 2,379 |
|                                 | Coût fixe 30                            |                     | Affaissement (cm)            | 10,9  |
|                                 |                                         |                     | fc28 (MPa)                   | 45,7  |
| air 🗸                           | % moyen en alcalins actifs dans l'eau   | 0                   | Prix                         | 70,76 |
|                                 |                                         |                     |                              |       |
|                                 | % maximum en alcalins actifs dans l'eau | 0                   |                              |       |
|                                 | Confinement: Aucun                      |                     |                              |       |

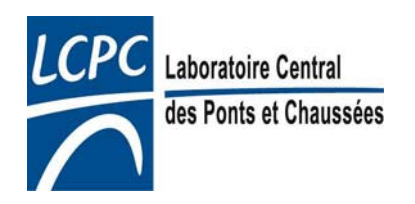

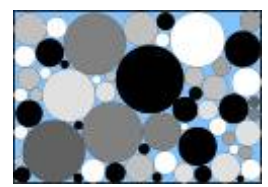

|              | S NOM DES CONSTITUANTS                  |                     |                              |               |         |
|--------------|-----------------------------------------|---------------------|------------------------------|---------------|---------|
|              | 🗱 Simulations                           |                     |                              |               |         |
|              | Composition                             | 11                  | Gâchée n°                    | 1             |         |
|              | 61 (%)                                  | <u>G</u> âcher      | G1 (kg/m3)                   | 743,9         |         |
|              |                                         |                     | G2 (kg/m3)                   | 277,5         |         |
|              | S G2 (%) 15                             | Ontining            | S1 (kg/m3)                   | 823,7         |         |
|              | a S1 (%)                                |                     | C1 (kg/m3)                   | 350           |         |
|              |                                         |                     | SP1 (kg/m3)                  | 0             |         |
|              | S  C1 (kg/m3)  350                      |                     | Eau (kg/m3)                  | 183,9         |         |
|              | SP1 (%)                                 | Beton n*1           | G1 (%)                       | 40            |         |
|              | E                                       |                     | G2 [%]                       | 15            |         |
|              |                                         | Granularité         |                              |               |         |
|              |                                         |                     | Taux de saturation (%)       | — Lau calcul  | ee en l |
|              |                                         | Dura Line           | Faux de superplastifiant (%) |               |         |
| Equipartica  |                                         | <u>H</u> emplissage | Air total (%)                | —l eau d'aiou | tsur l  |
| cau entree   |                                         | (Carl               |                              |               |         |
|              | Agent entraineur d'air?                 |                     | Bapport G/S                  | dranulats s   | secs l  |
| sous forme   | (• Non                                  |                     | Eeff/C                       |               |         |
|              | C Oui                                   |                     | Environnement                | XC3           |         |
| a eau        |                                         |                     | C + kA                       | 350           |         |
|              | Environnement VC2                       |                     | Eeff / (C + kA)              | 0,514         |         |
| efficace (en |                                         |                     | Densité                      | 2,379         |         |
|              | Coût fixe                               |                     | Affaissement (cm)            | 10,9          |         |
| kg/m3        | ,                                       |                     | fc28 (MPa)                   | 45,7          |         |
|              | % moyen en alcalins actifs dans l'eau   | 0                   | Prix                         | 70,76         |         |
|              | % maximum en alcalins actifs dans l'eau |                     |                              |               |         |
|              |                                         | , jo                |                              |               |         |
|              | Confinement: Aucun                      |                     |                              |               |         |

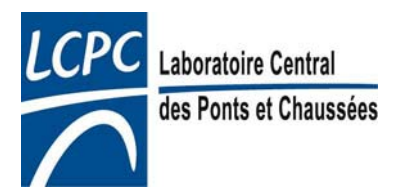

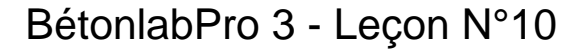

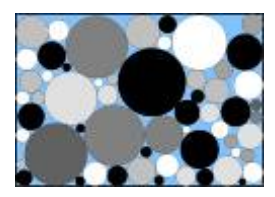

Superplastifiant entré en % d'extrait sec (actif) par rapport au poids de ciment seul

| Composition                            |                                                 | 1                                     | Gâchée n°                    | 1         |            |
|----------------------------------------|-------------------------------------------------|---------------------------------------|------------------------------|-----------|------------|
| 61 (%)                                 | 40                                              | <u>G</u> âcher                        | G1 (kg/m3)                   | 743,9     |            |
|                                        | 140                                             |                                       | G2 (kg/m3)                   | 277,5     |            |
| G2 (%)                                 | 15                                              | Optimizer                             | S1 (kg/m3)                   | 823,7     |            |
| S1 (%)                                 | 45                                              |                                       | C1 (kg/m3)                   | 350       |            |
| Je + (-e)                              | 110                                             | 1.0                                   | SP1 (kg/m3)                  | 0         |            |
| C1 (kg/m3)                             | 350                                             |                                       | Eau (kg/m3)                  | 183,9     |            |
| SP1 (%)                                | 0                                               | Beton n*1                             | G1 (%)                       | 40        |            |
|                                        |                                                 |                                       | G2 (%)                       | 15        |            |
| Eau eff (kg/m3)                        | 180                                             | Granularitá                           | S1 (%)                       |           |            |
|                                        |                                                 |                                       | Taux de saturation (%)       | - Supern  | lastifiant |
|                                        |                                                 | · · · · · · · · · · · · · · · · · · · | Taux de superplastifiant (%) |           | aotinant   |
|                                        |                                                 | <u>R</u> emplissage                   | Eau eff                      | Alualea — | on kalm    |
|                                        |                                                 |                                       | Air total (%)                |           | cii ky/iii |
| Agent entraîneur c                     | l'air?                                          |                                       | AEA                          |           |            |
| Non                                    |                                                 |                                       | Rapport G/S                  | 1,24      |            |
| C 0.4                                  |                                                 |                                       | Eetf/C                       | 0,514     |            |
| C UU                                   |                                                 |                                       | Environnement                | XU3       |            |
|                                        |                                                 | 10                                    | L+KA                         | 350       |            |
| Environnement                          | XC3 👻                                           |                                       | Eeff / (C + KA)              | 0,514     |            |
|                                        | ,                                               |                                       | Densité                      | 2,379     |            |
| Coût fixe                              | 30                                              |                                       | Affaissement (cm)            | 10,9      |            |
|                                        |                                                 |                                       | Itc28 (MPa)                  | 45,7      |            |
| % moyen en alcalir                     | ns actifs dans l'eau                            | 0                                     | Prix                         | 70,76     | _          |
| % maximum en alc                       | alins actifs dans l'eau                         | 0                                     |                              |           |            |
| % moyen en alcalir<br>% maximum en alc | ns actifs dans l'eau<br>alins actifs dans l'eau | 0<br> 0                               | rczs (MPa)<br>Prix           | 45,7      |            |

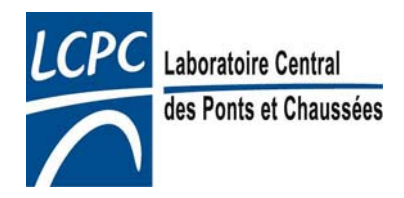

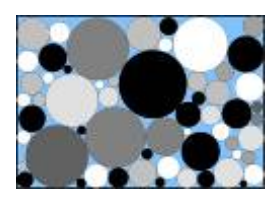

#### Entrée d'une formule et ajustements

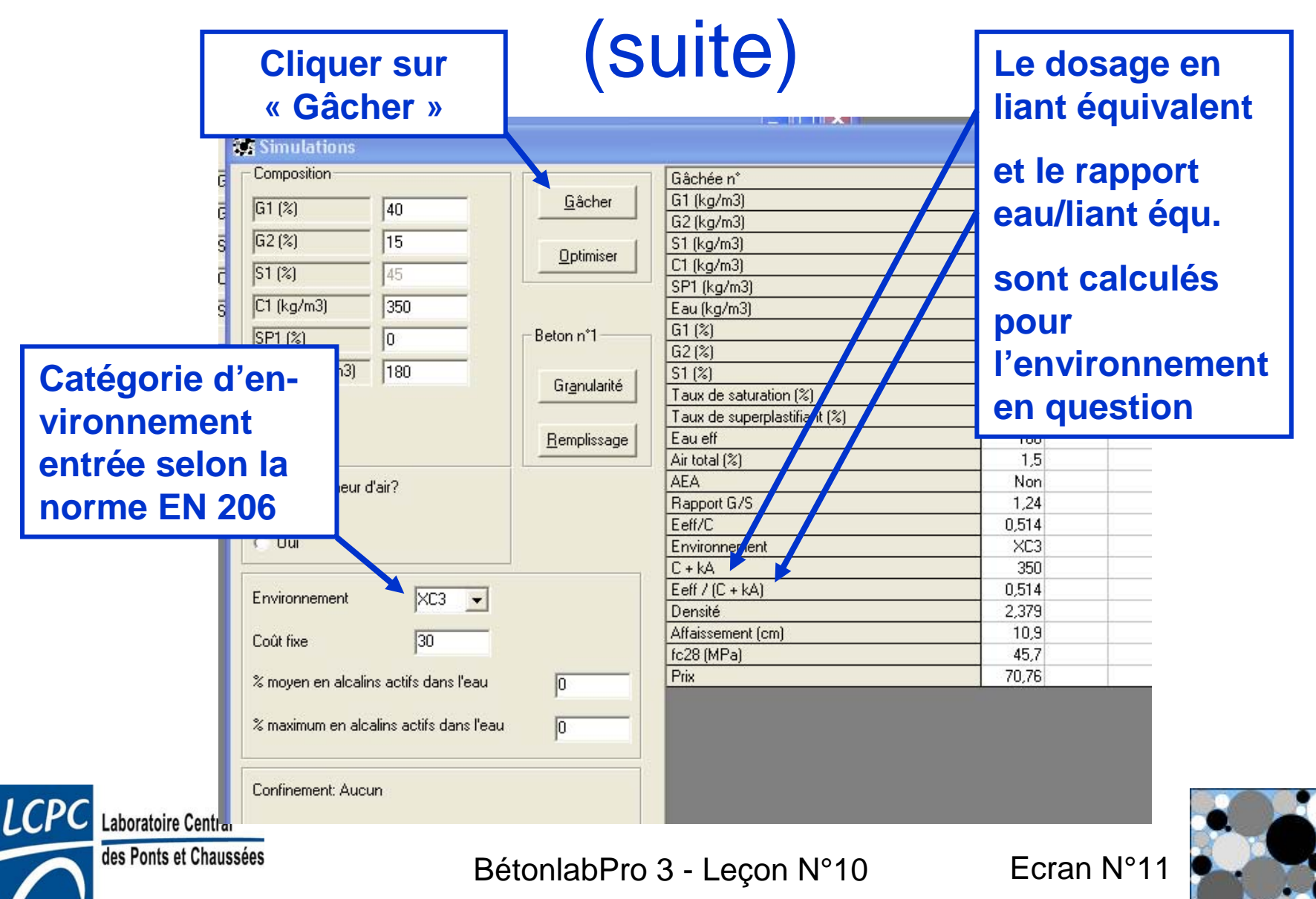

| 🔀 Béta          | onlabPro 3                |                    |                    |                        |       |       |       |
|-----------------|---------------------------|--------------------|--------------------|------------------------|-------|-------|-------|
| Fichier         | Edition Constituants 5    | election Modificat | tions ?            |                        |       |       |       |
|                 | Nom des constituants      |                    |                    |                        |       |       |       |
|                 | Composition               |                    |                    | Gâchée n°              | 1     | 2     | 3     |
|                 |                           |                    | Gâcher             | G1 (kg/m3)             | 743.9 | 740.1 | 735.9 |
| G               | [G1 (%)  40               |                    |                    | G2 (kg/m3)             | 277,5 | 276,1 | 274,5 |
| I S             | G2 (%) 15                 |                    |                    | S1 (kg/m3)             | 823,7 | 819,5 | 814,9 |
|                 | S1 (%)                    |                    | <u>Uptimiser</u>   | C1 (kg/m3)             | 350   | 350   | 350   |
| 14              |                           |                    |                    | SP1 (kg/m3)            | 0     | 0     | 0     |
| S               | C1 (kg/m3) 350            |                    |                    | Eau (kg/m3)            | 183,9 | 188,9 | 193,8 |
|                 | SP1 (%)                   |                    | Beton n°3          | G1 (%)                 | 40    | 40    | 40    |
|                 | E                         |                    |                    | G2 (%)                 | 15    | 15    | 15    |
|                 | Eau err (kg/m3)           |                    | Granularité        |                        | 45    | 45    | 45    |
|                 |                           |                    |                    | Laux de saturation (%) | 0,75  | 0,75  | 0,75  |
|                 |                           |                    | Beneliusaa         |                        | 190   | 195   | 190   |
|                 |                           |                    | <u>Hempilssage</u> | Air total (%)          | 100   | 14    | 13    |
|                 | Cristen al air a          |                    |                    | AEA                    | Non   | Non   | Non   |
| Aiustement      | S:                        |                    |                    | Rapport G/S            | 1,24  | 1,24  | 1.24  |
| off of due      |                           |                    |                    | Eeff/C                 | 0,514 | 0,529 | 0,543 |
| effet du        |                           |                    |                    | Environnement          | XC3   | XC3   | XC3   |
| dosado on       |                           |                    |                    | C + kA                 | 350   | 350   | 350   |
| ubsaye en       | bement                    | XC3 V              |                    | Eeff / (C + kA)        | 0,514 | 0,529 | 0,543 |
| efficace        |                           |                    |                    | Densité                | 2,379 | 2,375 | 2,369 |
|                 | - coar nad                | 30                 |                    | Affaissement (cm)      | 10,9  | 13,9  | 16,4  |
|                 |                           | ,                  |                    | [ Ic28 [MPa]           | 45,7  | 44,1  | 42,4  |
| ICPC Internet   | % moyen en alcalins actif | s dans l'eau       | 0                  | Prix                   | /0,/6 | 70,69 | 70,61 |
| Labora          |                           |                    |                    |                        |       |       |       |
| des Ponts et Ch | aussees                   | Béto               | onlabPro 3         | B - Leçon N°10 E       | cran  | N°12  |       |

| 🗱 Simulations                           |                     |                   |              |       |       |       |
|-----------------------------------------|---------------------|-------------------|--------------|-------|-------|-------|
| Composition                             |                     | Gâchée n°         |              | 1     | 2     | 3     |
| [G1 (%)                                 | Gâcher              | G1 (kg/m3)        |              | 743,9 | 740,1 | 735,9 |
| d1 (%)  40                              |                     | G2 (kg/m3)        |              | 277,5 | 276,1 | 274,5 |
| G2 (%) 15                               |                     | S1 (kg/m3)        |              | 823,7 | 819,5 | 814,9 |
| S1 (%)                                  | Uptimiser           | C1 (kg/m3)        |              | 350   | 350   | 350   |
|                                         |                     | SP1 (kg/m3)       |              | 0     | 0     | 0     |
| C1 (kg/m3) 350                          |                     | Eau (kg/m3)       |              | 183,9 | 188,9 | 193,8 |
| ISP1 (%)                                | Beton n°1           | G1 (%)            |              | 40    | 40    | 40    |
|                                         |                     | G2 (%)            |              | 15    | 15    | 15    |
| Eau eff (kg/m3)   180                   | Granularitá         | S1 (%)            |              | 45    | 45    | 45    |
|                                         |                     | Taux de saturatio | n (%)        | 0,75  | 0,75  | 0,75  |
|                                         |                     | Taux de superpla  | stifiant (%) | 0     | 0     | 0     |
|                                         | <u>R</u> emplissage | Eaueff            |              | 180   | 185   | 190   |
|                                         |                     | Air total (%)     |              | 1,5   | 1,4   | 1,3   |
| Agent entraîneur d'air?                 |                     |                   |              | Non   | Non   | Non   |
| 📀 Non                                   | En cliqi            | uant              |              | 1,24  | 1,24  | 1,24  |
| C Dui                                   | dana                |                   | /            | 0,514 | 0,529 | 0,543 |
| , ou                                    | uans ur             | Ie                |              | XL3   | XL3   | XL3   |
|                                         | colonne             | on e              |              | 300   | 350   | 350   |
| Environnement XC3 -                     |                     | , 011             |              | 0,514 | 0,523 | 0,043 |
|                                         | I recopie           | la                |              | 2,373 | 12.0  | 2,303 |
| Coût fixe 30                            |                     | tet and           |              | 45.7  | 44.1  | 10,4  |
|                                         | l compos            | Sition            |              | 70.76 | 70.69 | 70.61 |
| % moyen en alcalins actifs dans l'eau   | dancior             |                   |              | 10,10 | 70,05 | 70,01 |
| er · · · · · · · ·                      | uans ce             | ile de            |              |       |       |       |
| % maximum en alcalins actirs dans l'eau | l la gâch           | ée                |              |       |       |       |
|                                         | l ia guon           |                   |              |       |       |       |
|                                         | courant             | te                |              |       |       | 1     |
| Laboratoire Central                     | L                   |                   |              |       |       |       |

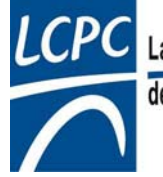

des Ponts et Chaussées

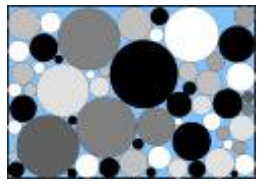

#### Sauvegarde

- Le logiciel peut sauvegarder une série de gâchées, sous forme d'un fichier .btl
- Il conservera en même temps les fichiers des constituants ayant servi aux simulations
- Si on modifie les fichiers des constituants, et si on ouvre ultérieurement le fichier de gâchées, on aura accès aux constituants originaux (« Réouverture temporaire.cst »)

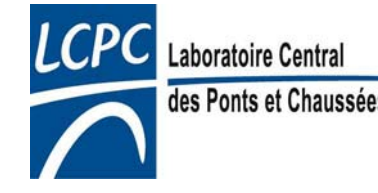

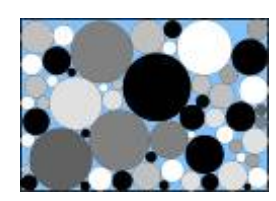

### Sauvegarde (suite)

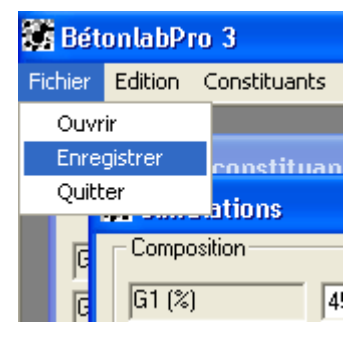

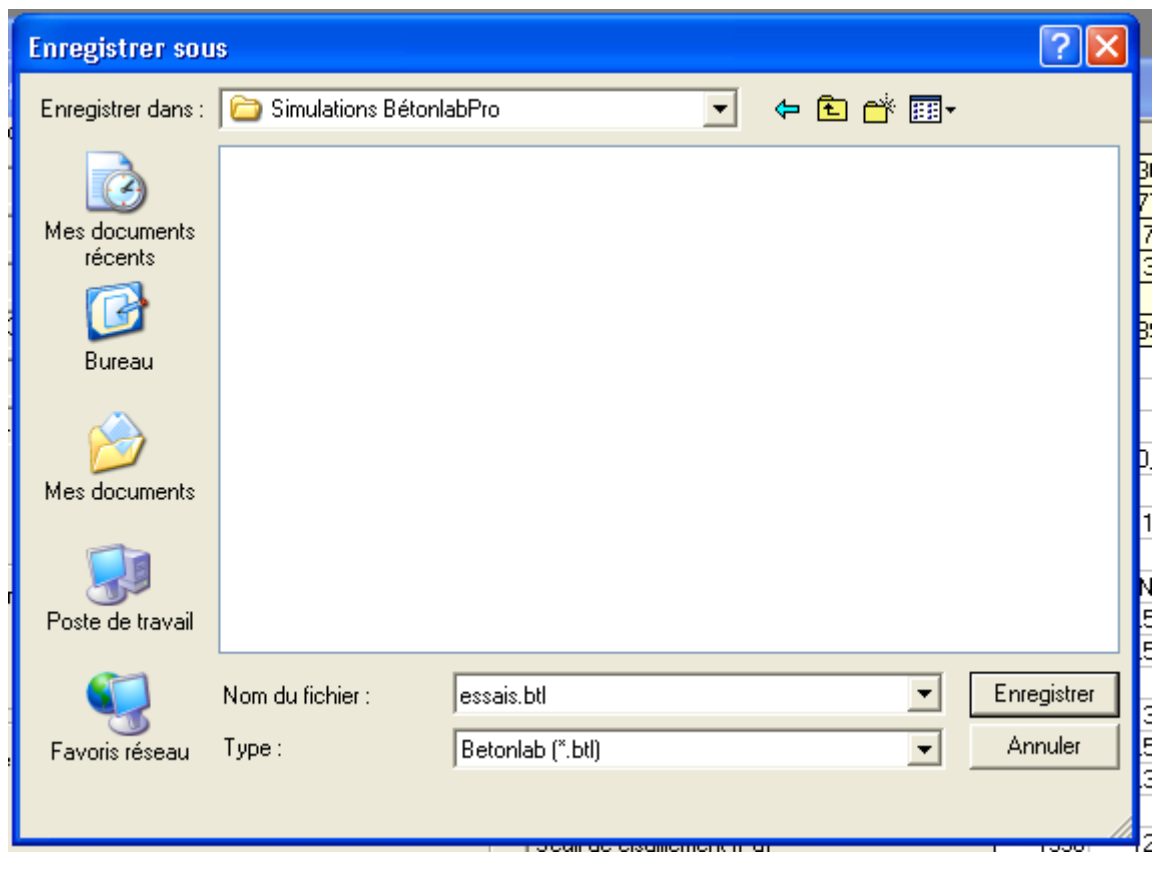

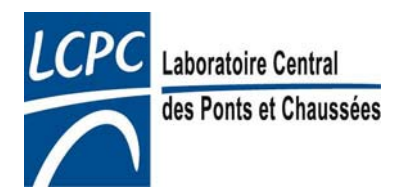

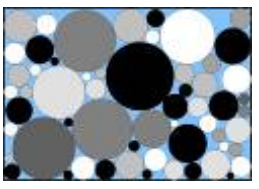

### Sauvegarde (suite)

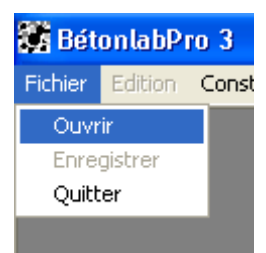

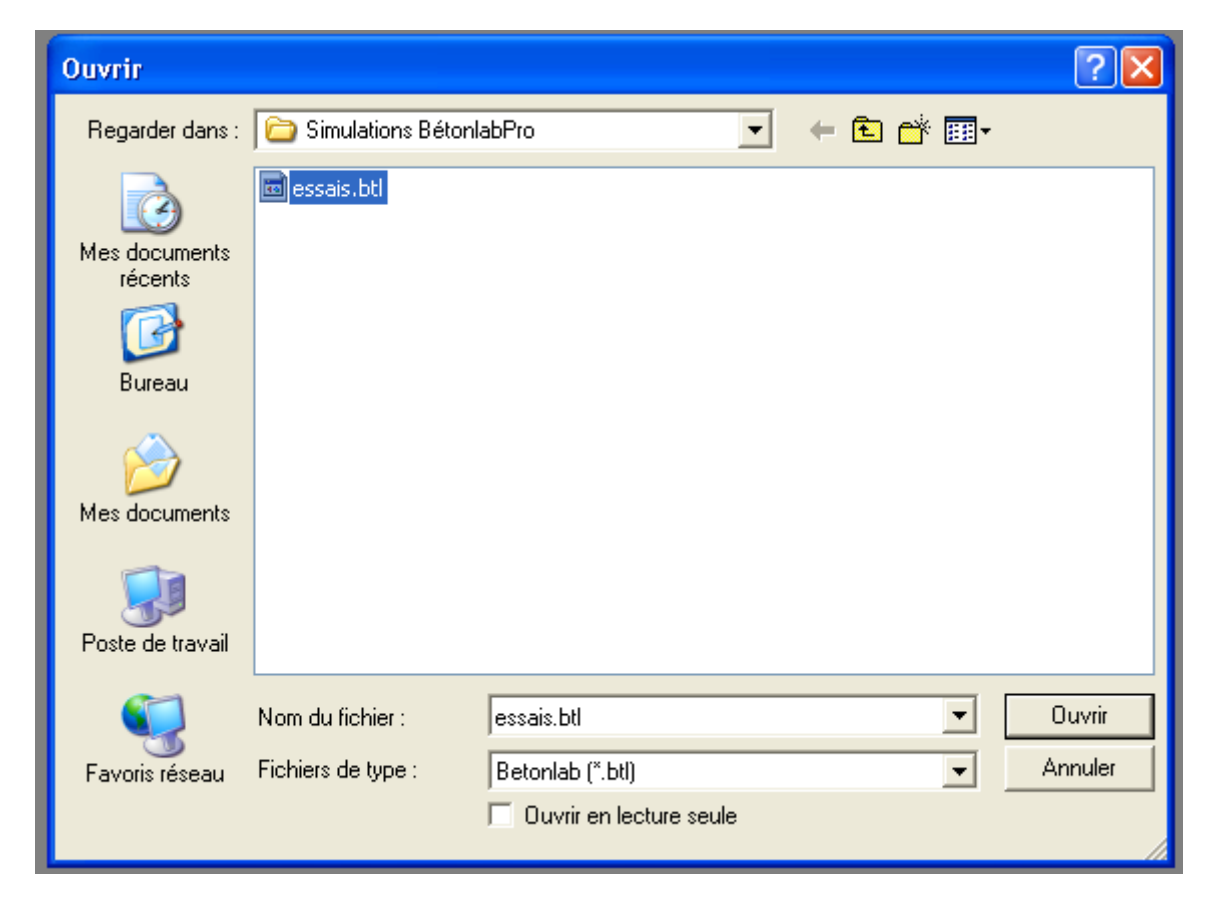

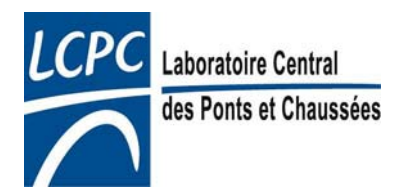

BétonlabPro 3 - Leçon N°10

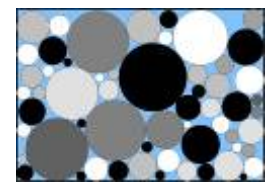

### Sauvegarde (suite)

| Bétonla   | bPro 3                                                 |                      |                              |       |       |       |
|-----------|--------------------------------------------------------|----------------------|------------------------------|-------|-------|-------|
| er Editio | on Constituants Sélection Modifications                | ?                    |                              |       |       |       |
| 🖥 Nom     | des constituants                                       |                      |                              |       |       |       |
| G1        | féouverture temporaire, cs <mark>t/Concassé 12.</mark> | 5/20                 |                              |       |       |       |
| G2        | réouverture temporaire.cst\Concassé 5/1                | 2.5                  |                              | 1     | 2     | 3     |
| 01        |                                                        |                      |                              | 841,5 | 836,7 | 831,6 |
| SI        | réouverture temporaire.cst\Houlé 0/5                   |                      |                              | 279   | 277,4 | 275,8 |
| C1        | réouverture temporaire.c: t\Ciment CPA C               | EMI                  |                              | 736,3 | 732   | /2/,6 |
| CP1       | réquirature temperaire ett Superplactifier             | at málamina          |                              | 350   | 350   | 350   |
| 51 1      | Treodiverture temporaire.cs.(15 operprastinal          | it meiamine          |                              | 184.1 | 189.1 | 194   |
|           |                                                        | D                    | 61 (%)                       | 45    | 45    | 45    |
|           | SP1 (%)  0                                             | Beton n 3            | G2 (%)                       | 15    | 15    | 15    |
|           | Eau eff (kg/m3) 190                                    | E F                  | S1 (%)                       | 40    | 40    | 40    |
|           |                                                        | Gr <u>a</u> nularité | Taux de saturation (%)       | 0,75  | 0,75  | 0,75  |
|           |                                                        |                      | Taux de superplastifiant (%) | 0     | 0     | 0     |
|           |                                                        | <u>R</u> emplissage  | Eau eff                      | 180   | 185   | 190   |
|           |                                                        |                      | Air total (%)                | 1,1   | 1     | 1     |
|           | Agent entraîneur d'air?                                |                      | AEA                          | Non   | Non   | Non   |
|           | • Non                                                  |                      | Rapport G/S                  | 1,522 | 1,522 | 1,522 |
|           |                                                        |                      | Eeff/C                       | 0,514 | 0,529 | 0,543 |
|           | C Oui                                                  |                      | Environnement                | ×0    | ×0    | XO    |
|           |                                                        | -                    | C + kA                       | 350   | 350   | 350   |
|           |                                                        |                      |                              | 0.004 | 0.500 | 0.540 |

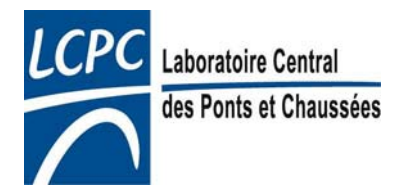

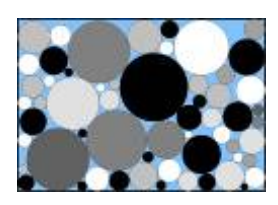

#### Utilisation d'entraîneurs d'air

- Sans entraîneur d'air, BétonlabPro estime le volume d'air occlus dans le béton *en place*
- Avec entraîneur d'air, l'utilisateur entre la teneur en air (occlus + entraîné) qu'il recherche
- Lors des premiers essais en laboratoire, il sera nécessaire de rechercher la dose d'AEA (adjuvant entraîneur d'air) nécessaire

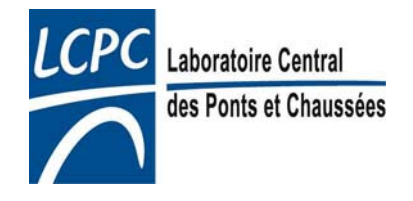

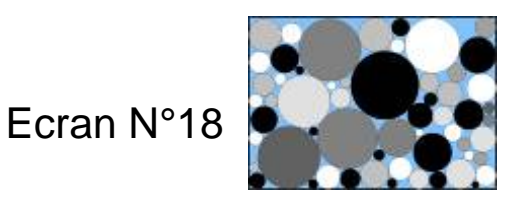

- Exemple: béton dosé à 350 kg/m3 de ciment
- Squelette : 60 % de gravillon/40% de sable
- Affaissement recherché = 100 mm
- Teneur en air recherchée = 5 %

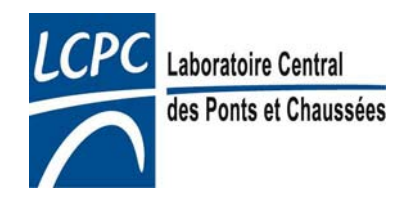

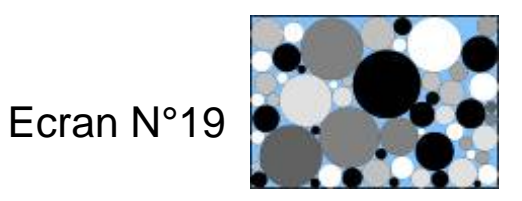

| 8 L | anni nes ennstituants                   |                     |                   |       |        |        |        |        |
|-----|-----------------------------------------|---------------------|-------------------|-------|--------|--------|--------|--------|
| 1   | Simulations                             |                     |                   |       |        |        | (      | _ 🗆 🔀  |
|     | Composition                             |                     | Gâchée n°         | 1     | 2      | 3      | 4      | 5      |
|     | G1 (%)                                  | Gâcher              | G1 (kg/m3)        | 1109  | 1097,6 | 1094,2 | 1033,7 | 1040,1 |
|     | 01 (%)                                  |                     | S1 (kg/m3)        | 731,5 | 724,1  | 721,8  | 681,9  | 686,1  |
| L   | S1 (%) 40                               | 0.555               | C1 (kg/m3)        | 350   | 350    | 350    | 350    | 350    |
| L   | C1 (kg/m3) 350                          | <u>Upamiser</u>     | Eau (kg/m3)       | 184,1 | 194    | 197    | 196,8  | 192,8  |
| L   |                                         |                     | G1 (%)            | 60    | 60     | 60     | 60     | 60     |
| L   | Eau eff (kg/m3) 189                     |                     | S1 (%)            | 40    | 40     | 40     | 40     | 40     |
| L   |                                         | Beton n°5           | Eau eff           | 180   | 190    | 193    | 193    | 189    |
| L   |                                         |                     | Air total (%)     | 1,6   | 1,3    | 1,2    | 5      | 5      |
| L   |                                         | Granularitá         | AEA               | Non   | Non    | Non    | Oui    | Oui    |
| L   |                                         |                     | Rapport G/S       | 1,516 | 1,516  | 1,516  | 1,516  | 1,516  |
| L   |                                         |                     | Eeff/C            | 0,514 | 0,543  | 0,551  | 0,551  | 0,54   |
| L   |                                         | <u>R</u> emplissage | Environnement     | XO    | XO     | XO     | XO     | XO     |
| L   |                                         |                     | Affaissement (cm) | 0     | 7,9    | 10,1   | 12,2   | 10     |
| L   | Agent entraîneur d'air?                 |                     | fc28 (MPa)        | 50,2  | 46,6   | 45,6   | 38     | 39,3   |
| L   | C Non                                   |                     |                   |       |        |        |        |        |
|     | 🖲 Oui 🛛 Air total 📘 🏾 %                 |                     |                   |       |        |        |        |        |
|     | Environnement X0 -                      |                     |                   |       |        |        |        |        |
|     | Coût fixe 30                            |                     |                   |       |        |        |        |        |
|     | % moyen en alcalins actifs dans l'eau   | 0                   |                   |       |        |        |        |        |
|     | % maximum en alcalins actifs dans l'eau | 0                   |                   |       |        |        |        |        |

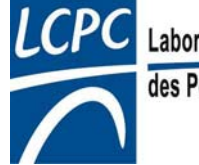

des Ponts et Chaussées

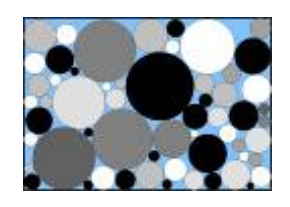

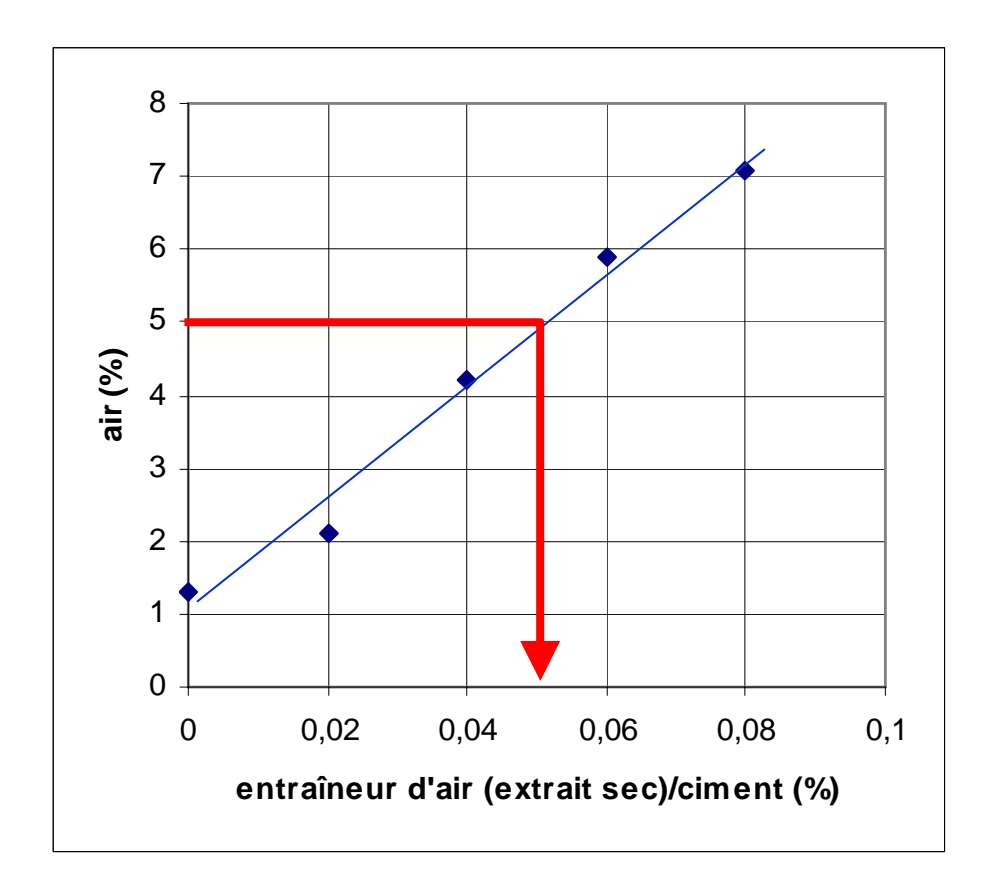

Laboratoire Central des Ponts et Chaussées

- Gâchées d'essai
- Dosage d'AEA
   retenu = 0,05%
- Concentration solide 20%
- Dosage au m<sup>3</sup>

 $=\frac{0,05}{100}.\frac{350}{0,2}=0,875\,\text{kg/m}^3$ 

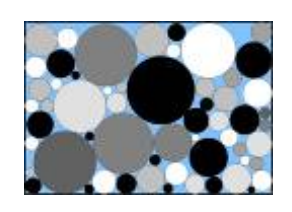

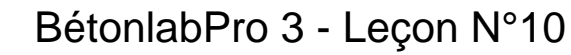

- Formule théorique retenue:
  - gravillon = 1040 kg/m<sup>3</sup>
  - sable = 686 kg/m<sup>3</sup>
  - ciment = 350 kg/m<sup>3</sup>
  - eau d'ajout sur granulats secs =  $192 \text{ kg/m}^3$
  - entraîneur d'air = 0,875 kg/m<sup>3</sup>
- Necessité d'ajuster les autres propriétés (cf. leçon N°11)

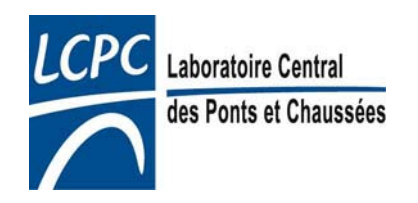

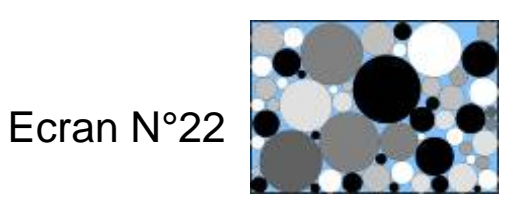

#### Granularité - Diagramme de remplissage

- Pour toute formule simulée, le logiciel peut afficher la granularité globale
- Peut afficher également le diagramme de remplissage
  - étendue granulaire divisée en classes (rapport 1 à 2,5)
  - pour chaque classe, calcule le rapport volume présent/volume maximum de grains
- Exemple: un béton continu et un béton discontinu

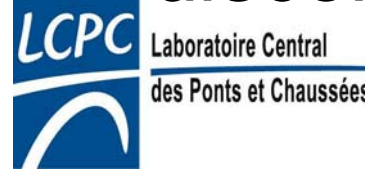

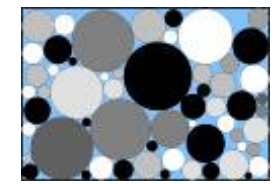

# Granularité - Diagramme de remplissage (suite)

| Nom | des constituants                                   |                                        |                      |                                             |       |        |     |
|-----|----------------------------------------------------|----------------------------------------|----------------------|---------------------------------------------|-------|--------|-----|
| 24  | Matérican déséring de Programme 12 E/20            | Simulations                            |                      |                                             |       |        |     |
| a 1 | Materiaux generiques:cst/concasse 12.3720          | Composition                            |                      | Gâchée n°                                   | 1     | 2      |     |
| ā2  | Matériaux génériques.cst\Concassé 5/12.5           |                                        | Gâcher               | G1 (kg/m3)                                  | 650,6 | 1023,5 |     |
| 1   | Matériaux génériques est\Boulé 0/5                 | J55                                    |                      | G2 (kg/m3)                                  | 369,8 | 0      |     |
|     | Interidux generiques.est a route or o              | G2 (%) 0                               | T and t              | S1 (kg/m3)                                  | 823,3 | 824,3  | _   |
| 21  | Matériaux génériques.cst\Ciment CPA CEM I          | R1 (%)                                 | Uptimiser            | C1 (kg/m3)                                  | 350   | 350    | _   |
| P1  | Matériaux génériques cst\Superplastifiant mélamine |                                        |                      | SP1 (kg/m3)                                 | 0     | 0      | -   |
|     | Indendus generiques estre aperplastinant medimine  | C1 (kg/m3) 350                         |                      | Eau (kg/m3)                                 | 183,9 | 183,9  | _   |
|     |                                                    | SP1 (%)                                | - Beton n*2          | G1 (%)                                      | 35    | 55     | _   |
|     |                                                    |                                        | DORONTE              | G2 (%)                                      | 20    | 0      |     |
|     |                                                    | Eau eff (kg/m3) 180                    | lo int               | S1 (%)                                      | 40    | 40     | -   |
|     |                                                    |                                        | Gr <u>a</u> nularite | Taux de saturation (%)                      | 0,75  | 0,75   |     |
|     |                                                    |                                        |                      | Taux de superplastifiant (%)                | 0     | 0      |     |
|     |                                                    |                                        | <u>R</u> emplissage  | Eau eff                                     | 180   | 180    |     |
|     |                                                    | 2                                      |                      | Air total (%)                               | 1,6   | 1,5    |     |
|     |                                                    | Agent entraîneur d'air?                |                      | AEA                                         | Non   | Non    |     |
|     |                                                    | ( Non                                  |                      | Rapport G/S                                 | 1,239 | 1,242  |     |
|     |                                                    |                                        |                      | Eeff/C                                      | 0,514 | 0,514  |     |
|     |                                                    | C Oui                                  |                      | Environnement                               | ×0    | ×0     |     |
|     |                                                    |                                        |                      | C + kA                                      | 350   | 350    |     |
|     |                                                    | Environnement X0 -                     |                      | Eeff / (C + kA)                             | 0,514 | 0,514  |     |
|     |                                                    |                                        |                      | Densité                                     | 2,378 | 2,382  |     |
|     |                                                    | Coût five                              |                      | Temps de stabilisation du wattmètre (s)     | 91    | 90     |     |
|     |                                                    | look me                                |                      | Seuil de cisaillement (Pa)                  | 1756  | 1595   |     |
|     |                                                    | % moven en alcalins actifs dans l'eau  | 0                    | Viscosité plastique(Pa.s)                   | 146   | 140    |     |
|     |                                                    |                                        | 10                   | Affaissement (cm)                           | 10,1  | 12     |     |
|     |                                                    | % maximum en alcalins actifs dans l'ea | au n                 | Vitesse initiale de ressuage (10-5 m.min-1) | 0,36  | 0,36   |     |
|     |                                                    |                                        | 1-                   | fc1 (MPa)                                   | 16,3  | 16,1   |     |
|     |                                                    |                                        |                      | fc2 (MPa)                                   | 21,3  | 21,1   |     |
|     |                                                    | Confinement: Aucun                     |                      | fc3 (MPa)                                   | 25,1  | 24,9   |     |
|     |                                                    |                                        |                      | fc7 (MPa)                                   | 34,1  | 33,7   |     |
|     |                                                    |                                        |                      | fc28 (MPa)                                  | 45,7  | 45,2   |     |
|     |                                                    |                                        |                      | fc90 (MPa)                                  | 47,5  | 46,9   |     |
|     |                                                    |                                        |                      | fc360 (MPa)                                 | 54,6  | 54     |     |
|     |                                                    |                                        |                      | ft28 (MPa)                                  | 3,5   | 3,4    |     |
|     |                                                    |                                        |                      | Ei28 (GPa)                                  | 40.4  | 40.1   | - ( |
|     |                                                    |                                        |                      |                                             |       |        | •   |

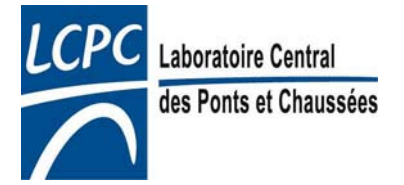

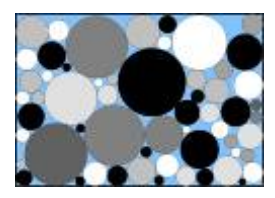

# Granularité - Diagramme de remplissage (suite)

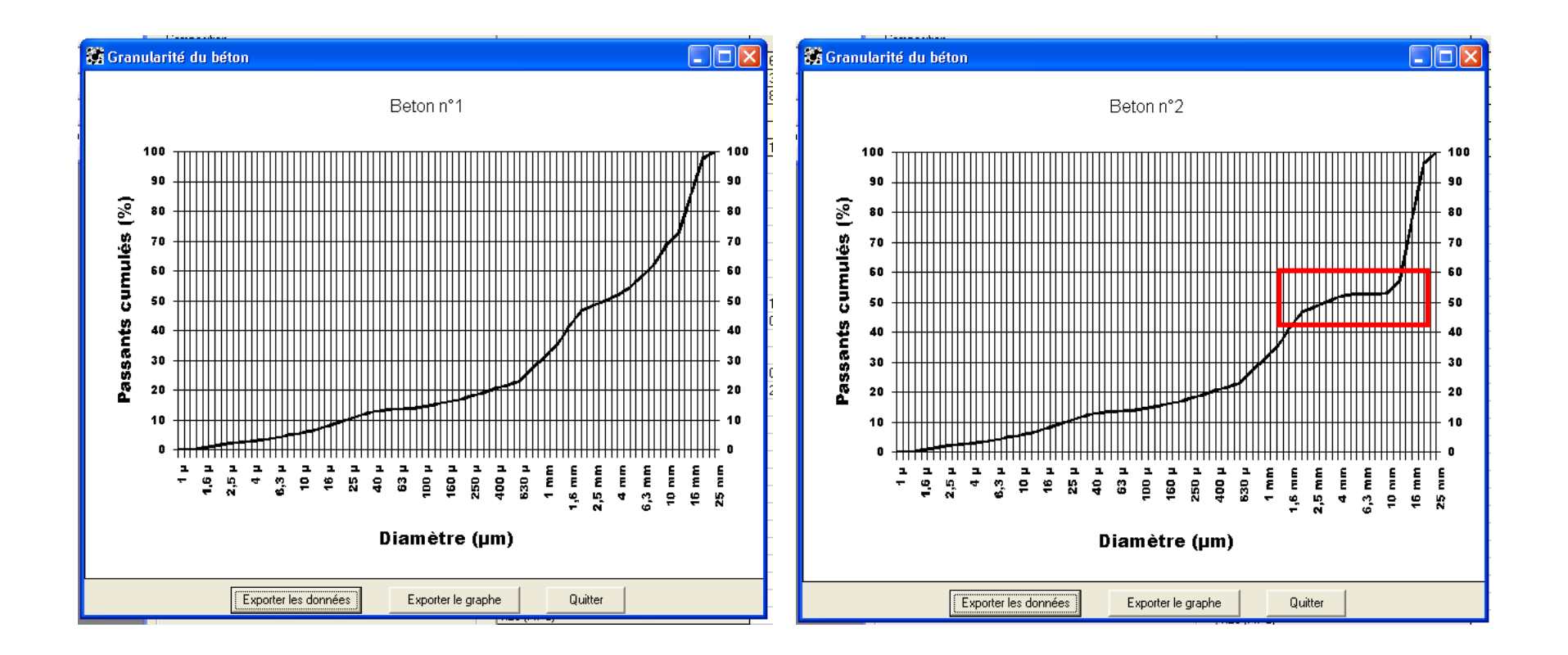

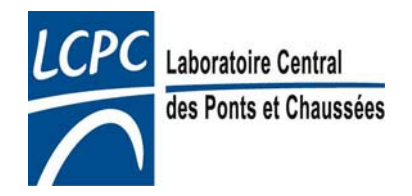

BétonlabPro 3 - Leçon N°10

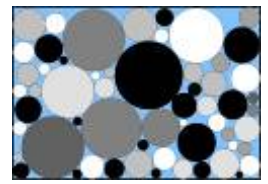

# Granularité - Diagramme de remplissage (suite)

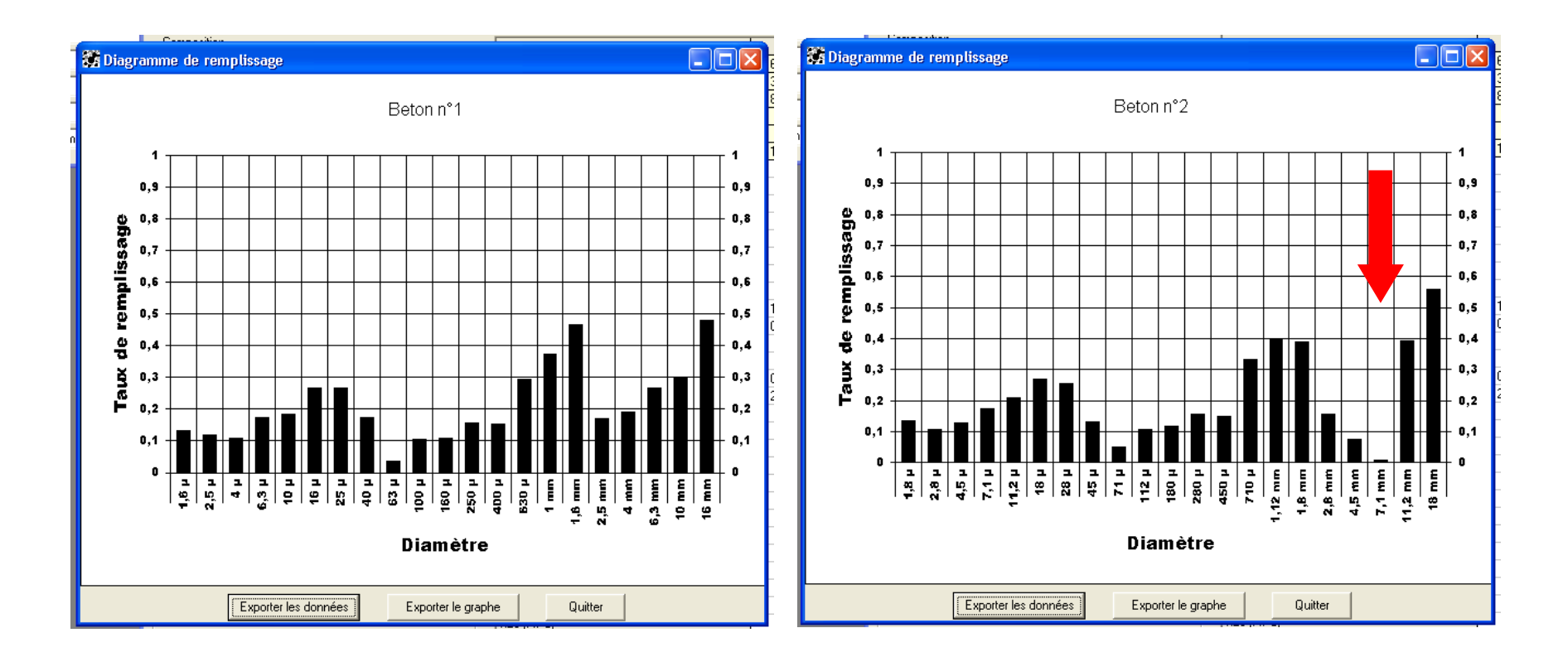

#### interprétation: cf. Leçon N°12

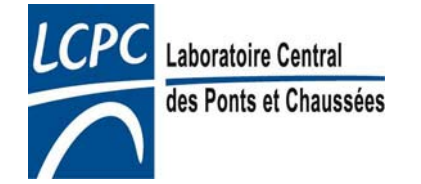

BétonlabPro 3 - Leçon N°10

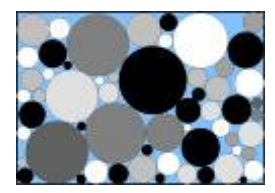

### Exportation de données

- Le logiciel peut exporter les données sous forme de tableau
- Une fois les données entrées dans le presse-papier, on les recopie dans un logiciel de type tableur (Microsoft EXCEL, OpenOffice Calc etc.) en utilisant la commande clavier « Ctrl v »
- L'exportation peut concerner des données « Constituants », ou des données « Bétons »

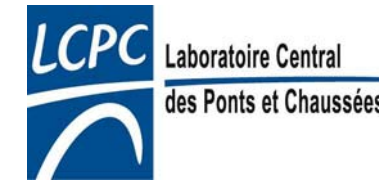

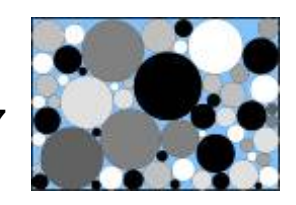

## Exportation de données (suite)

| 🎇 Banque de constituants                                                    |                   |
|-----------------------------------------------------------------------------|-------------------|
| Dossiers disponibles                                                        |                   |
| Copie de Matériaux génériques.cst<br>essais pompage dk.cst<br>Granulats cst | Nouveau           |
| Matériaux génériques.cst                                                    | <u>S</u> upprimer |
| reouverture temporaire.cst<br>simulations filler calcaire.cst               | <u>O</u> rganiser |
| Constituants disponibles Caillou 5/12,5 Cendre volance                      | <u>E</u> diter    |
| Liment LPA CEM I<br>Concassé 0/4<br>Concassé 0/4 poreux                     | No <u>u</u> veau  |
| Concasse 12.5/20                                                            | Supprimer         |
| Concassé 5/20<br>Concassé 5/20<br>Filler calcaire<br>Fumée de silice        | Exporter          |
| Laitier HF<br>Laitier HF 2                                                  | Quitter           |

#### **Données constituants**:

Dans « Banque des constituants », bouton « Exporter »: recopie les données du constituant sélectionné (ici le « Concassé 12,5/20 ») dans le presse-papier

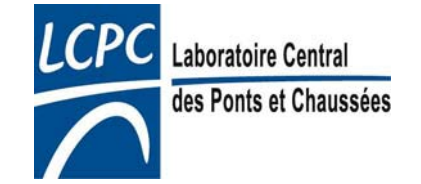

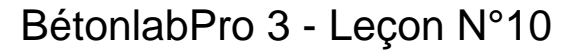

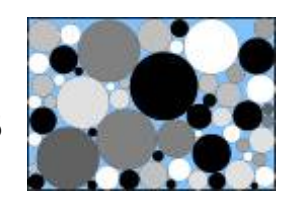

## Exportation de données (suite)

| 🐻 Bét   | onlabPro 3                  |          |              |                      |                        |
|---------|-----------------------------|----------|--------------|----------------------|------------------------|
| Fichier | Edition Constituan          | ts Sélec | tion Modif   | ications ?           |                        |
|         | Copier Ctrl-<br>Effacer Del | HC       |              | _                    |                        |
|         | Exporter                    | •        | Les résultai | ts                   |                        |
| G       | Composition                 |          | TOUC         |                      | Gâchée n°              |
| G       | G1 (%)                      | 45       |              | <u>G</u> âcher       | G1 (kg/m3)             |
| ĪS      | G2 (%)                      | 10       |              | 0-station 1          | S1 (kg/m3)             |
| íc      | S1 (%)                      | 45       |              |                      | C1 (kg/m3)             |
| S       | C1 (kg/m3)                  | 350      |              |                      | Eau (kg/m3)            |
| Ľ       | SP1 (%)                     | 0        |              | Beton n°3            | G1 (%)                 |
|         | Eau eff (kg/m3)             | 190      |              | Constants            | S1 (%)                 |
|         |                             |          |              | Gr <u>a</u> nularite | Taux de saturation (%) |
|         |                             |          |              | Remplissage          | Eau eff                |
|         |                             |          |              |                      | Air total (%)          |
|         | Agent entraîneur d          | air?     |              |                      | AEA                    |

Laboratoire Central des Ponts et Chaussées

# Exportation d'une série de gâchées:

- Exporter «Les résultats »: copie le tableau des gâchées dans le presse-papier
- Exporter « Tout »: copie les données des constituants <u>et</u> le tableau des gâchées

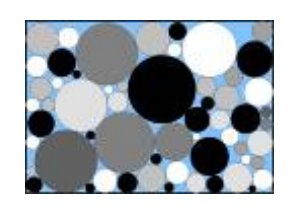

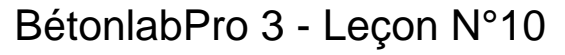

### Exportation de données (suite)

- Exportation d'une seule gâchée:
  - on clique dans la colonne de la gâchée à exporter
  - elle est alors recopiée dans le presse-papier
  - la commande CTRL v permettra de recopier un tableau à deux colonnes
    - 1° colonne: nom des paramètres
    - 2° colonne: données numériques

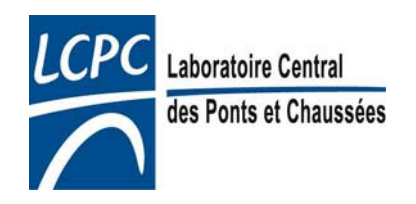

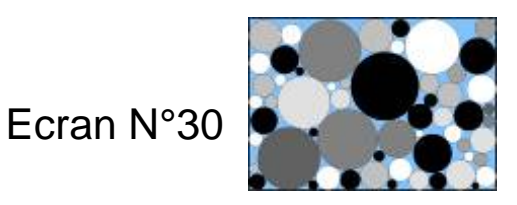

### Aide en ligne

- BétonlabPro est équipé d'une aide en ligne assez complète
- A tout moment, l'aide contextuelle est accessible par la touche <u>F1</u>
- Pour accéder au sommaire de l'aide en ligne:

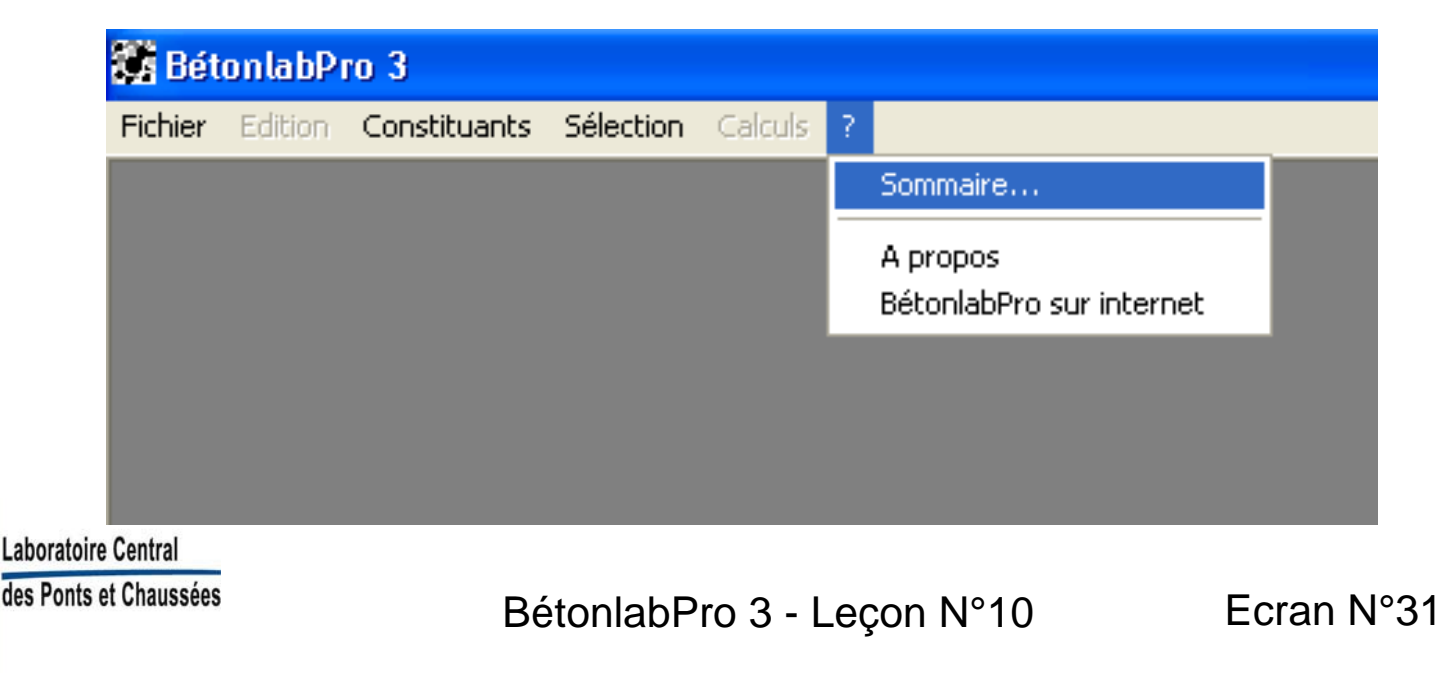

| 🥏 Béto                           | nlabPro 3                                   |                                              |                                |                                |                             |                      |                        |                                |                               |                         |                              |                         |                   |                      |                         |                     |                     |                      |                   |                         |                            |                          |                    |                    |                     |                       |                      |                       | _ 7                   | $\mathbf{X}$ |
|----------------------------------|---------------------------------------------|----------------------------------------------|--------------------------------|--------------------------------|-----------------------------|----------------------|------------------------|--------------------------------|-------------------------------|-------------------------|------------------------------|-------------------------|-------------------|----------------------|-------------------------|---------------------|---------------------|----------------------|-------------------|-------------------------|----------------------------|--------------------------|--------------------|--------------------|---------------------|-----------------------|----------------------|-----------------------|-----------------------|--------------|
| Fichier E                        | dition Sign                                 | et Options                                   | ?                              |                                |                             |                      |                        |                                |                               |                         |                              |                         |                   |                      |                         |                     |                     |                      |                   |                         |                            |                          |                    |                    |                     |                       |                      |                       |                       |              |
| Sommaire                         | Index                                       | Précédent                                    | I <u>m</u> primer              | <u></u>                        | <u>&gt;</u> >               |                      |                        |                                |                               |                         |                              |                         |                   |                      |                         |                     |                     |                      |                   |                         |                            |                          |                    |                    |                     |                       |                      |                       |                       |              |
| Vue d'e                          | nsemble                                     |                                              |                                |                                |                             |                      |                        |                                |                               |                         |                              |                         |                   |                      |                         |                     |                     |                      |                   |                         |                            |                          |                    |                    |                     |                       |                      |                       |                       |              |
|                                  |                                             |                                              |                                |                                |                             |                      |                        |                                |                               |                         |                              |                         |                   |                      |                         |                     |                     |                      |                   |                         |                            |                          |                    |                    |                     |                       |                      |                       |                       |              |
| Le logic<br>Betonla              | iel Bétonlat<br>b, Bétonlab                 | oPro permet<br>Pro peut pre                  | de simuler<br>endre quar       | des gâch<br>titativem          | ées de bé<br>ent en cor     | :on et c<br>apte la  | l'en préc<br>spécific: | dire cer<br>cité des           | rtaines<br>; consti           | propri<br>ituants       | létés à l<br>s locau:        | l'état fra<br>x avec l  | ais con<br>esquel | nme à l'<br>Is vont  | 'état dur<br>être fak   | ci (l'aff<br>riqués | isseme<br>les bétc  | nt et la 1<br>ns.    | résista           | nce à la c              | ompres                     | ion à 2                  | 3 jours,           | par exe            | emple)              | . Contra              | airement             | à son p               | rédéces:              | seur         |
| Pour en                          | savoir plus                                 | sur les <u>nou</u>                           | i <u>veautés</u> d             | e la versio                    | n 3 et la <u>c</u>          | <u>ompati</u>        | <u>oilité</u> av       | zec la v                       | rersion 3                     | 2.                      |                              |                         |                   |                      |                         |                     |                     |                      |                   |                         |                            |                          |                    |                    |                     |                       |                      |                       |                       |              |
| <u>Avertis</u><br>toute re       | <u>sement</u> : les<br>sponsabilit          | auteurs de l<br>é en cas de l                | BétonlabPi<br>dommages         | o ne gara<br>dus au n          | ntissent p<br>on respec     | as les v<br>t de cet | valeurs o<br>. avertis | des pro<br>ssemen <sup>i</sup> | opriétés<br>ıt.               | s des t                 | pétons                       | obtenu                  | ies lors          | s des si             | imulatio                | ns ave              | : ce logi           | ciel. Ce:            | s valet           | urs doive:              | nt être v                  | érifiées                 | sur des            | gâché              | es réel             | les de t              | béton. L             | es auteu              | urs déclir            | ient         |
| Ce logic<br>grains. I<br>pdf dan | iel met en o<br>La connaiss<br>s le cédéror | euvre des m<br>ance de ces<br>n d'installati | odèles gra<br>modèles r<br>on: | nulaires d<br>l'est pas i      | éveloppé:<br>.écessaire     | : depui<br>pour p    | s plus d<br>ouvoir 1   | de 20 ar<br>utiliser           | ns au La<br>7 Bétoni          | aborat<br>labPro        | toire Ce<br>1; toute         | entral de<br>fois, le l | es Pon<br>lecteur | its et C<br>r intére | 'haussé<br>ssé pou      | s et no<br>rra trou | tammer<br>wer tou   | nt le Mo<br>s les dé | dèle d<br>tails s | Empilem<br>ouhaités     | nt Com<br>sur les r        | pressibl<br>rodèles      | e perm<br>utilisés | ettant d<br>dans l | le calc<br>le logic | uler la c<br>:iel dan | compaci<br>s le livr | té d'un n<br>e inclus | nélange (<br>au forms | de<br>1t     |
| Structu                          | es granula                                  | ires et form                                 | ulation de                     | s betons,                      | oar Franç                   | 015 de               | Larrara                | a, n°OA                        | A 34 de.                      | is Etud                 | les et h                     | kecherc.                | hes de            | s Labo               | oratoire.               | des Pi              | onts et (           | :hausse              | res, 20           | 00 [Ref ]               | Ι.                         |                          |                    |                    |                     |                       |                      |                       |                       |              |
| complét<br><i>de Larri</i>       | é par l'articl<br>ard F., Sedi              | e suivant, p<br><i>an T., « Le</i> .         | lus récent,<br>logiciel B      | et qui ré<br>étonlabPi         | apitule le<br>0 3 », Art    | s enrich<br>icle sou | iissemen<br>umis au    | ents app<br>1 Bullet           | portés i<br><i>tin d</i> es . | à la ve<br><i>Labor</i> | rsion 3<br>' <i>atoire</i> : | l :<br>s des Pc         | onts et           | Chau                 | ssées, A                | oût, 20             | 07 <u>[Ref</u>      | 5].                  |                   |                         |                            |                          |                    |                    |                     |                       |                      |                       |                       |              |
| La déma                          | rche de for                                 | mulation de                                  | s bétons à                     | l'aide de l                    | 3étonlabF                   | ro se d              | écompo                 | ose de l                       | la façor                      | a suive                 | ante:                        |                         |                   |                      |                         |                     |                     |                      |                   |                         |                            |                          |                    |                    |                     |                       |                      |                       |                       |              |
| ▶ détern                         | ination des                                 | propriétés                                   | des consti                     | tuants dir                     | ectement                    | mesura               | bles (ma               | lasse v(                       | olumiqu                       | ue, gra                 | inularit                     | é);                     |                   |                      |                         |                     |                     |                      |                   |                         |                            |                          |                    |                    |                     |                       |                      |                       |                       |              |
| ▶ <u>calibra</u><br>propriét     | <u>tion des pr</u><br>és sont alor          | opriétés des<br>es calées su                 | granulats.<br>r la base d'     | <u>calibratio</u><br>essais su | <u>n des pro</u><br>bétons; | <u>priétés</u>       | des lian               | <u>nts pou</u>                 | uzzolani                      | iques (                 | (cendre                      | es volar                | nte, fill         | er silic             | eux ou f                | umée d              | e silice)           | et <u>calit</u>      | bratior           | i des proj              | riétés c                   | es laitie                | <u>rs</u> qui r    | ie sont            | pas di              | rectem                | ent mes              | urables.              | Ces                   |              |
| ▶ <u>stock</u> a                 | <u>ge</u> de ces p                          | ropriétés da                                 | ms la banc                     | lue de coi                     | istituants                  | ,                    |                        |                                |                               |                         |                              |                         |                   |                      |                         |                     |                     |                      |                   |                         |                            |                          |                    |                    |                     |                       |                      |                       |                       |              |
| ▶ <u>sélecti</u>                 | <u>on</u> du lot d                          | e constituar                                 | its utilisés                   | dans les                       | imulation                   | s;                   |                        |                                |                               |                         |                              |                         |                   |                      |                         |                     |                     |                      |                   |                         |                            |                          |                    |                    |                     |                       |                      |                       |                       |              |
| ▶ choix (                        | les <u>options</u>                          | de calculs (                                 | choix des                      | propriété                      | calculée:                   | , coût               | ñxe, deg               | gré de c                       | confine                       | ment);                  |                              |                         |                   |                      |                         |                     |                     |                      |                   |                         |                            |                          |                    |                    |                     |                       |                      |                       |                       |              |
| ▶ <u>simula</u><br>visual        | <u>tion gâchée</u><br>iser l'influer        | <u>par gâchée</u><br>ice de chaqi            | : l'utilisate<br>ue constitu   | ur simule<br>1 ant sur le      | manuellen<br>s différen     | ient de<br>tes pro   | s gâché<br>priétés (   | ées suc<br>des bé <sup>i</sup> | cessive<br>tons si            | es en f<br>mulés.       | 'aisant<br>. Il perr         | varier ju<br>net égal   | udicieu<br>lement | isemer<br>de dés     | nt les pro<br>grossir u | portio<br>ne fori   | ns des o<br>nule en | onstitu<br>vue d'ui  | ants a<br>ne opt  | fin d'obte<br>imisation | nir les <u>p</u><br>automa | <u>ropriété</u><br>ique; | <u>s</u> souh      | aitées.            | Ce mo               | de de s               | imulatic             | n perme               | t de                  |              |
| ▶ <u>optimi</u>                  | <u>sation</u> auto                          | matique d'u                                  | n béton: ce                    | mode de                        | simulatio                   | n perm               | st d'opti              | imiser a                       | automa                        | tiquen                  | nent, p                      | our un 1                | lot de c          | constit              | uants d                 | onné, la            | compo               | sition d             | l'un bé           | ton répoi               | idant à                    | in cahie                 | r des c            | harges             | perfor              | mantiel               | l défini j           | ar l'utili:           | sateur;               |              |
| ▶ vérific                        | ation sur de                                | s gâchées o                                  | l'essai des                    | propriété                      | s de la for                 | mule ét              | ablie: le              | es modé                        | èles imp                      | plémer                  | ntés da                      | ns Béto                 | onlabP            | ro ne                | sont qu                 | ie des 1            | nodèles             | . Il est d           | lonc ir           | ndispense               | ble de v                   | érifier l                | s prop             | riétés s           | imulée              | s sur d               | les gâch             | ées réell             | es.                   |              |
|                                  |                                             |                                              |                                |                                |                             |                      |                        |                                |                               |                         |                              |                         |                   |                      |                         |                     |                     |                      |                   |                         |                            |                          |                    |                    |                     |                       |                      |                       |                       |              |
|                                  |                                             |                                              |                                |                                |                             |                      |                        |                                |                               |                         |                              |                         |                   |                      |                         |                     |                     |                      |                   |                         |                            |                          |                    |                    |                     |                       |                      |                       |                       |              |
|                                  |                                             |                                              |                                |                                |                             |                      |                        |                                |                               |                         |                              |                         |                   |                      |                         |                     |                     |                      |                   |                         |                            |                          |                    |                    |                     |                       |                      |                       |                       |              |

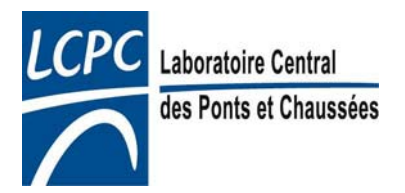

BétonlabPro 3 - Leçon N°10

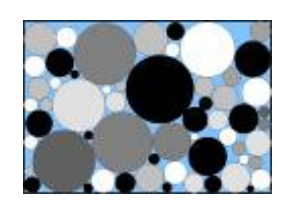

### Conclusion

- Fonction simulation de BétonlabPro: « laboratoire électronique »
- Possibilité de simuler en peu de temps un grand nombre de gâchées
- Intérêt pédagogique
- On trouve toutes les fonctions classiques d'un logiciel (sauvegarde, manipulation de fichiers, exportations de données, aide en ligne etc.)

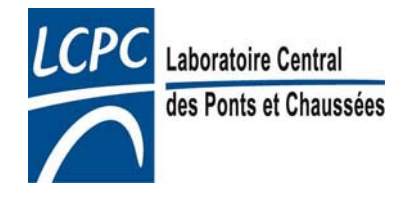

### Conclusion (suite)

- Cependant, les simulations ne valent pas un essai bien fait
- En règle générale, toute propriété spécifiée doit être vérifiée par une <u>mesure</u>

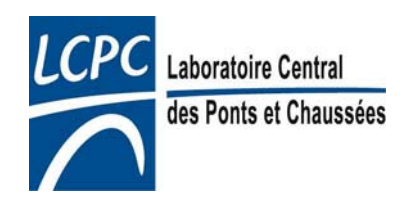

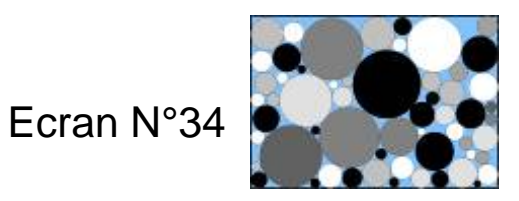